## Chelsea Tee Time Reservation System:

This is the link to the web page: https://renaissance.chelseareservations.com/

The first time you access the website or app it will ask for a course code. Our course code is REN100

The first time you login you will need your **member number**. The default password for everyone is "**Golfer1**" (capital G).

## Username-Is you member # Password- Golfer1(cap G)

See the screenshots below showing each of the screens and steps that are discussed in this document.

The first time you login you will be taken to a screen where you will need to change your password; enter your new password, your email address and click on "**save changes**".

At that point I would suggest you logout and login again with your member number (won't change) and your new password.

Once you login you will get to a new screen where there are several dropdowns across the top, hover over **"Booking**" and select **"Add a booking**" from the dropdown.

Select the date and time you would like to play and then enter the players' names or member numbers starting with yourself. You can start typing the name and use the search feature to find the correct name / number.

Once you have added the players click on "**Display Times**" and then select the time you would like to play by clicking on the desired time. This will bring up a confirmation and you will also get an email confirmation assuming you have entered your email address during your first login.

# Renaissance Golf Club

Member #:

#### Member number is a required field

Password:

### Remember my member number

Login Golf

#### Click here if you forgot your golf password.

The current time is ... 11:40:48 AM

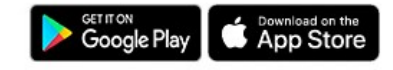

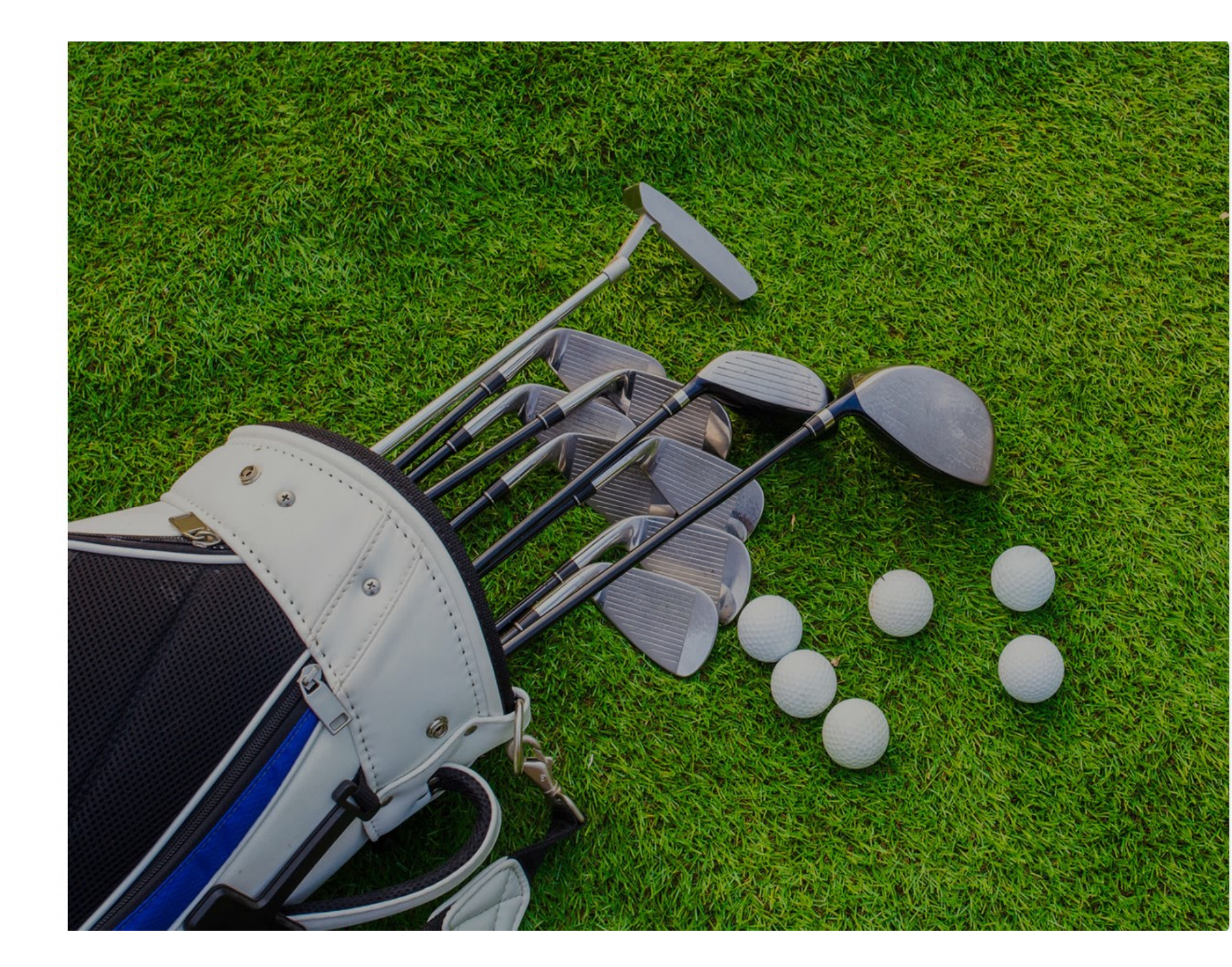

| 🔮 🔞 🗖 🚫 Chelsea - Profile 🗙         | < +                                                                                                    |                                 |                                          |                     |                      | -              | ð     | ×          |
|-------------------------------------|----------------------------------------------------------------------------------------------------|---------------------------------|------------------------------------------|---------------------|----------------------|----------------|-------|------------|
| ← C ⋒ ⊡ https://renaissance.chelsea | areservations.com/golf/profile.aspx                                                                                                    |                                 |                                          |                     | 0 A 2                |                | ça    | Ø          |
| NS + 🚫 Chelsea Reservations         |                                                                                                    | MAIN ~                          | REQUEST - REVIEW -                       | BOOKING - PROFILE - | LOGOUT               | HII JOHN MUTCH |       | Q          |
| 9 11 1                              | Profile                                                                                                    |                                 | Buddy List                               |                     |                      |                |       | •          |
|                                     | Uritime                                                                                                    |                                 |                                          |                     |                      |                |       | -          |
|                                     |                                                                                                    | **A valid password and e        | email is required before proceeding.     |                     |                      |                |       | ±1         |
|                                     | Password:                                                                                                    | *****                           |                                          |                     |                      |                |       | 0          |
|                                     | Email Address:                                                                                                    |                                 |                                          |                     |                      |                |       | <b>0</b>   |
|                                     | Facily Facility                                                                                                    | A valid email is required.      |                                          |                     |                      |                |       | -          |
|                                     | Emails Enabled:                                                                                                    | Review My Standby               | •<br>•                                   |                     |                      |                |       | _          |
|                                     | Home Telephone #:                                                                                                    | 908-910-7930                    |                                          |                     |                      |                |       | +          |
|                                     | Cellular Telephone #:                                                                                                    |                                 |                                          |                     |                      |                |       |            |
|                                     | Emergency Contact #:                                                                                                    |                                 |                                          |                     |                      |                |       |            |
|                                     | Emergency Telephone #:                                                                                                    |                                 |                                          |                     |                      |                |       |            |
|                                     | Birthdate:                                                                                                    |                                 |                                          |                     |                      |                |       |            |
|                                     |                                                                                                    | Save Chang                      | es Cancel Changes                        |                     |                      |                |       |            |
|                                     |                                                                                                    |                                 |                                          |                     |                      |                |       |            |
|                                     |                                                                                                    |                                 |                                          |                     |                      |                |       |            |
|                                     |                                                                                                    |                                 |                                          |                     |                      |                |       |            |
|                                     |                                                                                                    |                                 |                                          |                     |                      |                |       |            |
|                                     |                                                                                                    |                                 |                                          |                     |                      |                |       |            |
|                                     |                                                                                                    |                                 |                                          |                     |                      |                |       |            |
|                                     |                                                                                                    |                                 |                                          |                     |                      |                |       |            |
|                                     |                                                                                                    |                                 |                                          |                     |                      |                |       |            |
| AND A ALANDA ALAN                   | All the state of the state of t | Copyright (C) 2024 Chelsea Info | ormation Systems, Inc. a Northstar Compa |                     | hat the share of the | 1 A RUN A      | 10115 | <b>6</b> 3 |
|                                     |                                                                                                    | Q Search                        | 💮 🖬 🖬 📜 💽                                | <b>Ģ</b> .          |                      | へ 🔿 奈 🕸 🛍 🕺    | 1 AM  | PRE        |
|                                     |                                                                                                    |                                 |                                          |                     |                      |                |       |            |

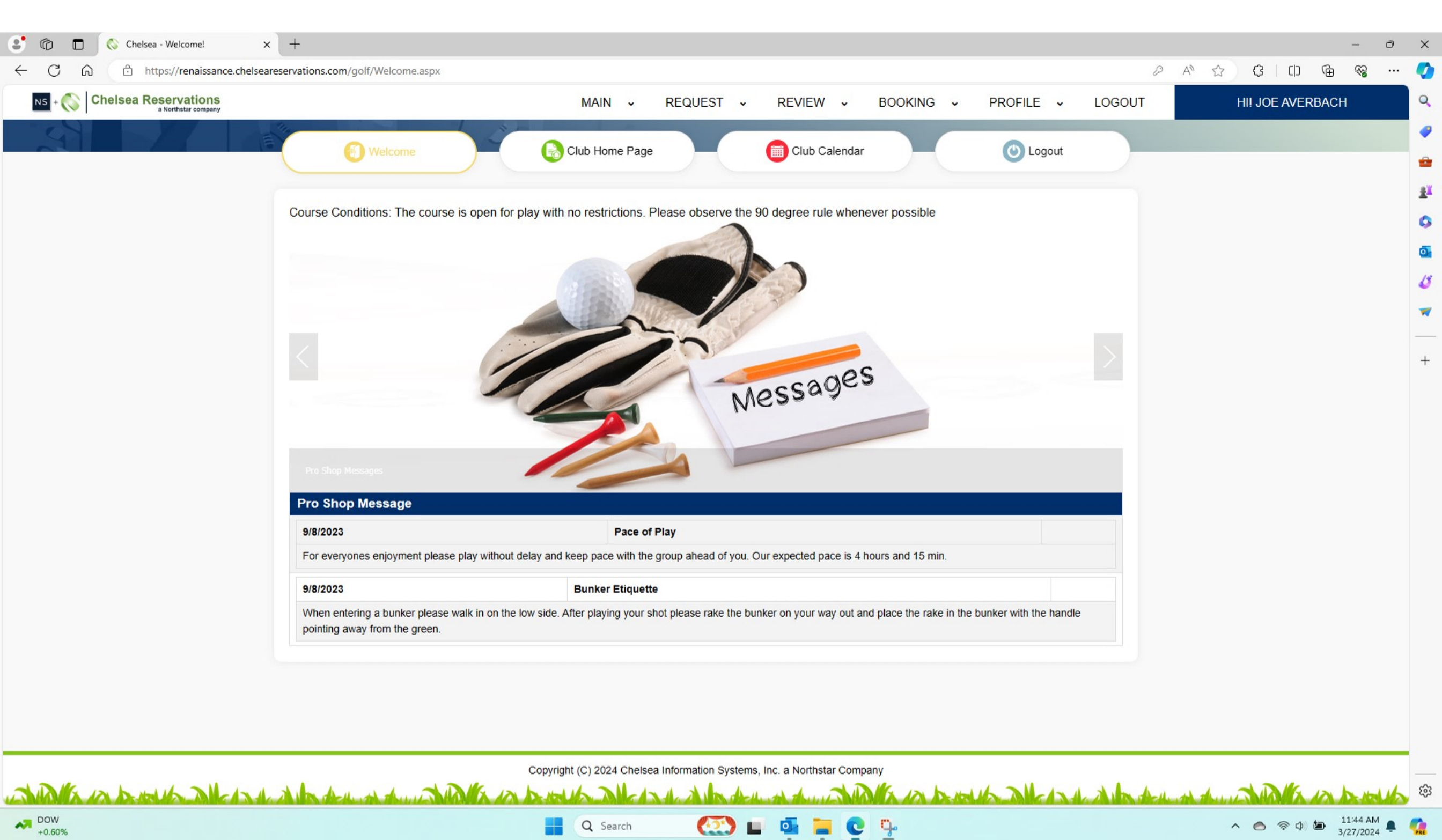

![](_page_4_Picture_0.jpeg)

| Chelsea Reservations |                                                     | MAI                       | IN - REQUEST - REVIEW -                            | BOOKING - PROFILE - LOO | GOUT HI! JOE AVERBACH |
|----------------------|-----------------------------------------------------|---------------------------|----------------------------------------------------|-------------------------|-----------------------|
|                      | Add a Booking                                       | Add, Edit o               | or Delete Change Time/C                            | ourse                   | 0                     |
|                      | Player Info Confirmation                            |                           |                                                    |                         |                       |
|                      | Play Date:<br>Select the date you wish to play.     | Mon 01-April-202          | 4 ~                                                |                         |                       |
|                      | Course Selection:<br>Select a course.               | Renaissance               | ~                                                  |                         |                       |
|                      | Selection:<br>Select the booking type.              | 18 Holes                  | ~                                                  |                         |                       |
|                      | Time to Review:<br>Select the first time to review. | 07 🗸                      | 00 ~                                               |                         |                       |
|                      | Ple                                                 | ease do not book a 9-hole | Buddy List                                         | rior to the tee time    |                       |
|                      | Member #                                            | Guest                     | Guest First Name                                   | Guest Last Name         |                       |
|                      | 1122<br>JOE AVERBACH                                | P                         |                                                    |                         |                       |
|                      | 1356<br>JOHN MUTCH                                  | No Guest                  |                                                    |                         |                       |
|                      |                                                     | No Guest                  | •                                                  |                         |                       |
|                      |                                                     | No Guest                  | <b>v</b>                                           |                         |                       |
|                      |                                                     |                           | Display Times                                      |                         |                       |
|                      |                                                     |                           |                                                    |                         |                       |
|                      |                                                     |                           |                                                    |                         |                       |
|                      |                                                     |                           |                                                    |                         |                       |
|                      |                                                     | Copyright (C) 2024        | 4 Chelsea Information Systems, Inc. a Northstar Co | mpany                   |                       |

| 🔮 🍙 🔲 🚫 Chelsea - Booking a Tee Time | × +                                              |                                         |              |                          |                       |                                  |                   |                      |               |    |                  | - 0    | ×          |
|--------------------------------------|--------------------------------------------------|-----------------------------------------|--------------|--------------------------|-----------------------|----------------------------------|-------------------|----------------------|---------------|----|------------------|--------|------------|
| ← C ⋒ ⊡ https://renaissance.chels    | eareservations.com/g                             | olf/Booking/Boc                         | kingNew.aspx | ¢                        |                       |                                  |                   |                      |               | A  | 2 C C            | ~~ ··· | . 🧳        |
| NS + 🚫 Chelsea Reservations          |                                                  |                                         |              | MAIN                     | - REQU                | IEST - REVIEW                    | - BOOK            | (ING - PR            | OFILE - LOGOU | ЛТ | HII JOE AVERBACH |        | <b>^</b> Q |
|                                      | Course Select the date<br>Course Select a course | e you wish to pla<br>action:<br>action: | iy.          | Renaissance              |                       | ~                                |                   |                      |               |    |                  |        |            |
|                                      | Selection:<br>Select the boo                     | okina type.                             |              | 18 Holes                 |                       | ¥                                |                   |                      |               |    |                  |        |            |
|                                      | Time to Rev<br>Select the first                  | view:<br>time to review.                |              | 07 🖌 00                  | ~                     | _                                |                   |                      |               |    |                  |        | 0          |
|                                      |                                                  |                                         | Please of    | do not book a 9-hole res | Bude<br>servation bef | fore 2:30 pm until 5-day         | rs prior to the t | ee <mark>time</mark> |               |    |                  |        |            |
|                                      | Member #                                         | ŧ                                       |              | Guest                    | Your Selecti          | on: 08:00 AM<br>Guest First Name |                   | Guest Last Na        | me            |    |                  |        |            |
|                                      | 1122                                             | ACH                                     | 2            |                          |                       |                                  |                   |                      |               |    |                  |        | +          |
|                                      | 1356                                             | hen                                     | 2            | No Guest                 | ~                     |                                  |                   |                      |               |    |                  |        |            |
|                                      |                                                  | ж                                       | P            | No Guest                 | ~                     |                                  |                   |                      |               |    |                  |        |            |
|                                      |                                                  |                                         | P            | No Guest                 | ~                     |                                  |                   |                      |               |    |                  |        |            |
|                                      |                                                  |                                         |              |                          | Refres                | h Times                          |                   |                      |               |    |                  |        |            |
|                                      |                                                  |                                         | To make      | a selection, click on th | e one of the          | time field below and cl          | ck Submit ON      | ETIME                |               |    |                  |        |            |
|                                      | Time                                             | Hole                                    | Course       |                          | Captai                | n                                | Player 2          | Player 3             | Player 4      |    |                  |        |            |
|                                      | 08:00 AM                                         | 01                                      | Renaissa     | nce                      | EDWARD                | O GOLOMB                         | EDWARD<br>KOPTYRA |                      |               |    |                  |        |            |
|                                      | 08:08 AM                                         | 01                                      | Renaissa     | nce                      |                       |                                  |                   |                      |               |    |                  |        |            |
|                                      | 08:16 AM                                         | 01                                      | Renaissa     | nce                      |                       |                                  |                   |                      |               |    |                  |        |            |
|                                      | 08:24 AM                                         | 01                                      | Renaissa     | nce                      |                       |                                  |                   |                      |               |    |                  |        |            |
|                                      | 08:32 AM                                         | 01                                      | Renaissa     | nce                      |                       |                                  |                   |                      |               |    |                  |        |            |
|                                      | 08:40 AM                                         | 01                                      | Renaissa     | nce                      |                       |                                  |                   |                      |               |    |                  |        | <u>.</u>   |
|                                      | 08:48 AM                                         | 01                                      | Renaissa     | nce                      |                       |                                  |                   |                      |               |    |                  |        | • 6        |
|                                      |                                                  |                                         |              |                          |                       |                                  |                   |                      |               |    |                  |        |            |

| 🔹 🔞 🗖 🚫 Chelsea - Booking a Tee Time 🗙                 | +                                                                                                 | - 0              | ×   |
|--------------------------------------------------------|---------------------------------------------------------------------------------------------------|------------------|-----|
| $\leftarrow$ C $\bigcirc$ https://renaissance.chelsear | eservations.com/golf/Booking/BookingNew.aspx                                                      |                  | · 📀 |
| NS + Chelsea Reservations                              | MAIN - REQUEST - REVIEW - BOOKING - PROFILE - LOGOUT                                              | HI! JOE AVERBACH | ٩   |
|                                                        | Add a Booking - S Add, Edit or Delete - C Change Time/Course - S Delete a Booking                 |                  | •   |
|                                                        | Player Info Confirmation                                                                          |                  | 0   |
|                                                        | Your Tee Time Booking has been recorded.<br>Confirmation #: 30759<br>Play Date: Mon 01-April-2024 |                  | 4   |
|                                                        | Course: Renaissance<br>Time: 08:00 am                                                             |                  | -   |
|                                                        | Hole: 01<br># of Holes: 18 Holes                                                                  |                  | +   |
|                                                        | JOE AVERBACH - 1122<br>JOHN MUTCH - 1356                                                          |                  |     |

Copyright (C) 2024 Chelsea Information Systems, Inc. a Northstar Company AND A IN DUCK IN A IN ALL A MARCH AND ALL AND ALL AND ALL A MARCH AND ALL AND ALL AND

| 🔹 🔞 🗖 🚫 Chelsea - Review a Tee Sheet 🗙 🕂            |                       |        |                            |                                      |                   |                 |        | - 0 ×                                                                                                    |
|-----------------------------------------------------|-----------------------|--------|----------------------------|--------------------------------------|-------------------|-----------------|--------|----------------------------------------------------------------------------------------------------|
| ← C බ ⊡ https://renaissance.chelseareservations.com | n/golf/ReviewTeeSheet | t.aspx |                            |                                      |                   |                 |        | A & C & D & & ~ 🧹                                                                                                    |
| NS + 🚫 Chelsea Reservations                         |                       |        | MAIN ~                     | REQUEST - REVIE                      | W - BOOKING -     | PROFILE +       | LOGOUT | HII JOE AVERBACH                                                                                                    |
|                                                     |                       | 1      | *                          |                                      |                   |                 |        | •                                                                                                    |
| Re                                                  | view Friends Schedu   | le     | Review Tee Sheet           | Review Al                            | pha Reports       |                 | 0      | •                                                                                                    |
|                                                     |                       |        |                            |                                      |                   |                 |        | ei                                                                                                    |
|                                                     |                       |        |                            |                                      |                   |                 |        | -                                                                                                    |
|                                                     |                       |        |                            | Change Display                       |                   |                 |        |                                                                                                    |
|                                                     |                       |        | Tee Sh                     | eet for Mon 01-April-2024            |                   |                 |        |                                                                                                    |
| Time                                                | Course                | Hole   | Captain                    | Player 2                             | Player 3          | Player 4        |        |                                                                                                    |
| 08:00 AM                                            | Renaissance           | 01     | EDWARD GOLOMB - 18         | EDWARD KOPTYRA - 18                  | JOE AVERBACH - 18 | JOHN MUTCH - 18 |        |                                                                                                    |
| 08:08 AM                                            | Renaissance           | 01     |                            |                                      |                   |                 |        | +                                                                                                    |
| 08:16 AM                                            | Renaissance           | 01     |                            |                                      |                   |                 |        |                                                                                                    |
| 08:24 AM                                            | Renaissance           | 01     |                            |                                      |                   |                 |        |                                                                                                    |
| 08:32 AM                                            | Renaissance           | 01     |                            |                                      |                   |                 |        |                                                                                                    |
| 08:40 AM                                            | Renaissance           | 01     |                            |                                      |                   |                 |        |                                                                                                    |
| 08:48 AM                                            | Renaissance           | 01     |                            |                                      |                   |                 |        |                                                                                                    |
| 08:56 AM                                            | Renaissance           | 01     |                            |                                      |                   |                 |        |                                                                                                    |
| 09:04 AM                                            | Renaissance           | 01     |                            |                                      |                   |                 |        |                                                                                                    |
| 09:12 AM                                            | Renaissance           | 01     |                            |                                      |                   |                 |        |                                                                                                    |
| 09:20 AM                                            | Renaissance           | 01     |                            |                                      |                   |                 |        |                                                                                                    |
|                                                     | 200 A                 |        |                            |                                      |                   |                 |        |                                                                                                    |
|                                                     |                       |        |                            |                                      |                   |                 |        | outlook ···· ×                                                                                                    |
|                                                     |                       |        |                            |                                      |                   |                 |        | Your Renaissance at Manchester<br>neighbors<br>Top post: Just saw this on Massachusetts<br>Ave.<br><https: <br="" flask.us.nextdoor.com="" t_i="">spacer.gif?ot=WFaPTk5ZrD0zF_0Vu57AU</https:> |
| A ALLAND AND ALLAND A                               | Heren there a         |        | Copyright (C) 2024 Chelses | a Information Systems, Inc. a Norths | star Company      |                 | a ha   | ×<br>Dismiss                                                                                                    |